# Quick start ADC1610S series (F1 or F2 versions)

**Demonstration board for ADC1610S series** 

Rev. 5 — January 2011

**Quick start** 

#### **Document information**

| Info     | Content                                                                                                    |
|----------|----------------------------------------------------------------------------------------------------|
| Keywords | PCB2131-1, Demonstration board, ADC, Converter                                                                 |
| Abstract | This document describes how to use the demonstration board for the analog-to-digital converter ADC1610Sseries. |

Overview

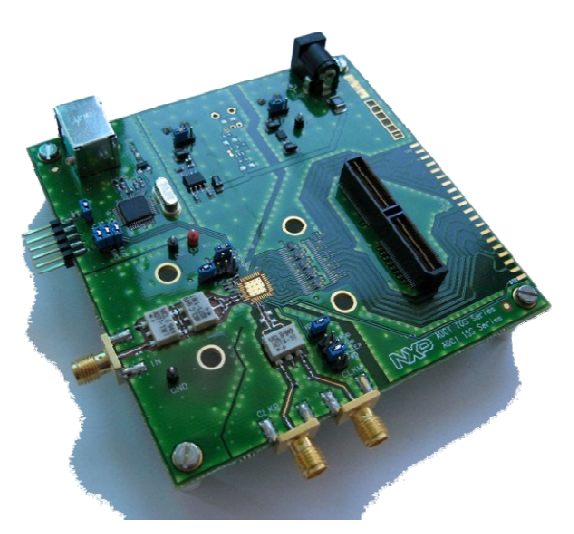

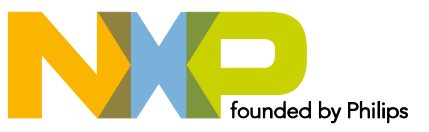

#### **Revision history**

| Rev | Date     | Description                                               |
|-----|----------|-----------------------------------------------------------|
| 1   | 20081001 | Initial version.                                          |
| 2   | 20090518 | Update                                                    |
| 3   | 20090610 | Add SPI software description.                             |
| 4   | 20100519 | Add HSDC extension module acquisition system description. |
| 5   | 20110120 | Update with latest software tool.                         |

# 1. Overview of the ADC1610S demo board 1.1 ADC1610S F1 series (CMOS digital outputs) Figure below presents the connections to measure ADC1610S.

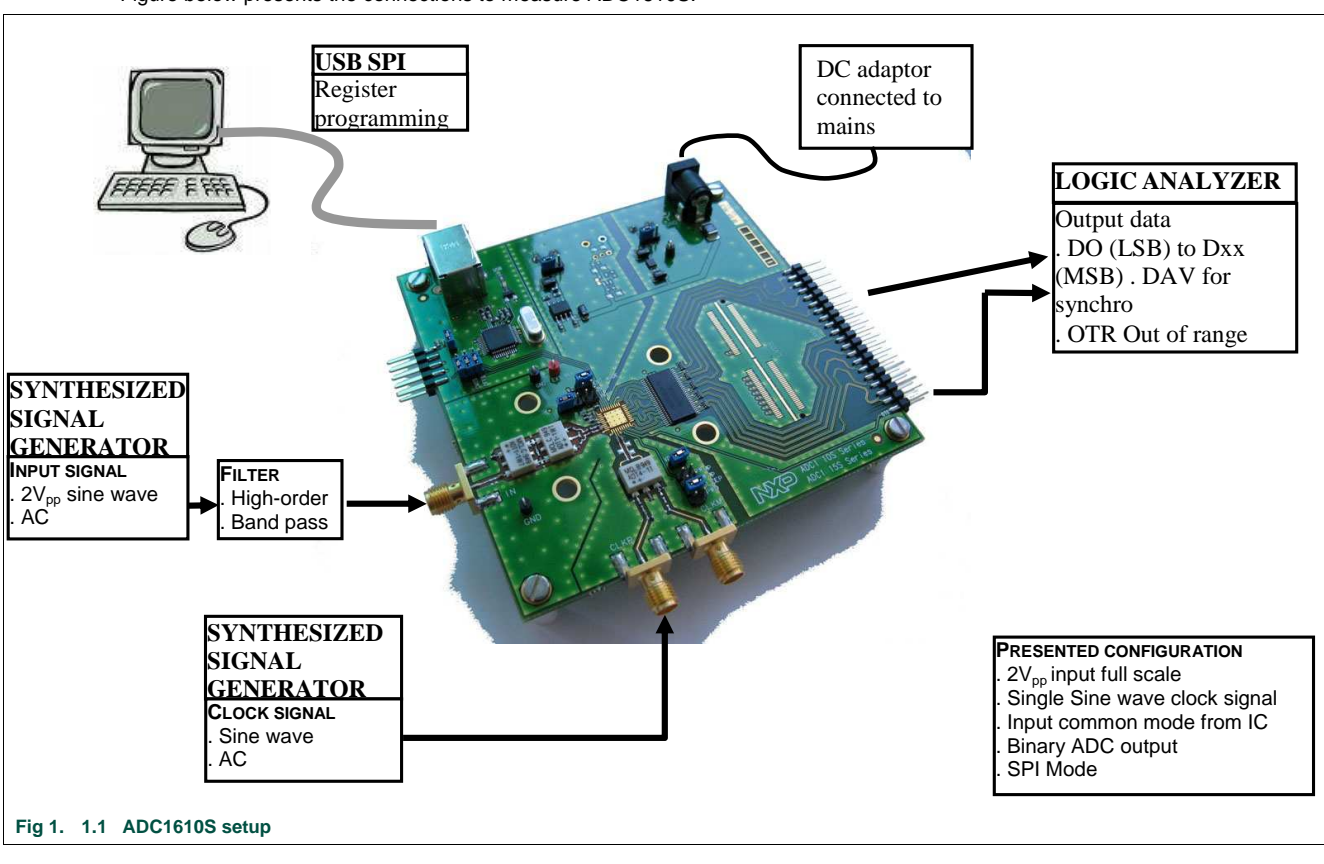

**NXP Semiconductors** 

Quick start ADC1610S series (F1 or F2 versions)

Quick start

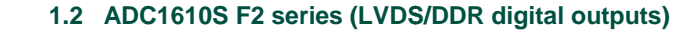

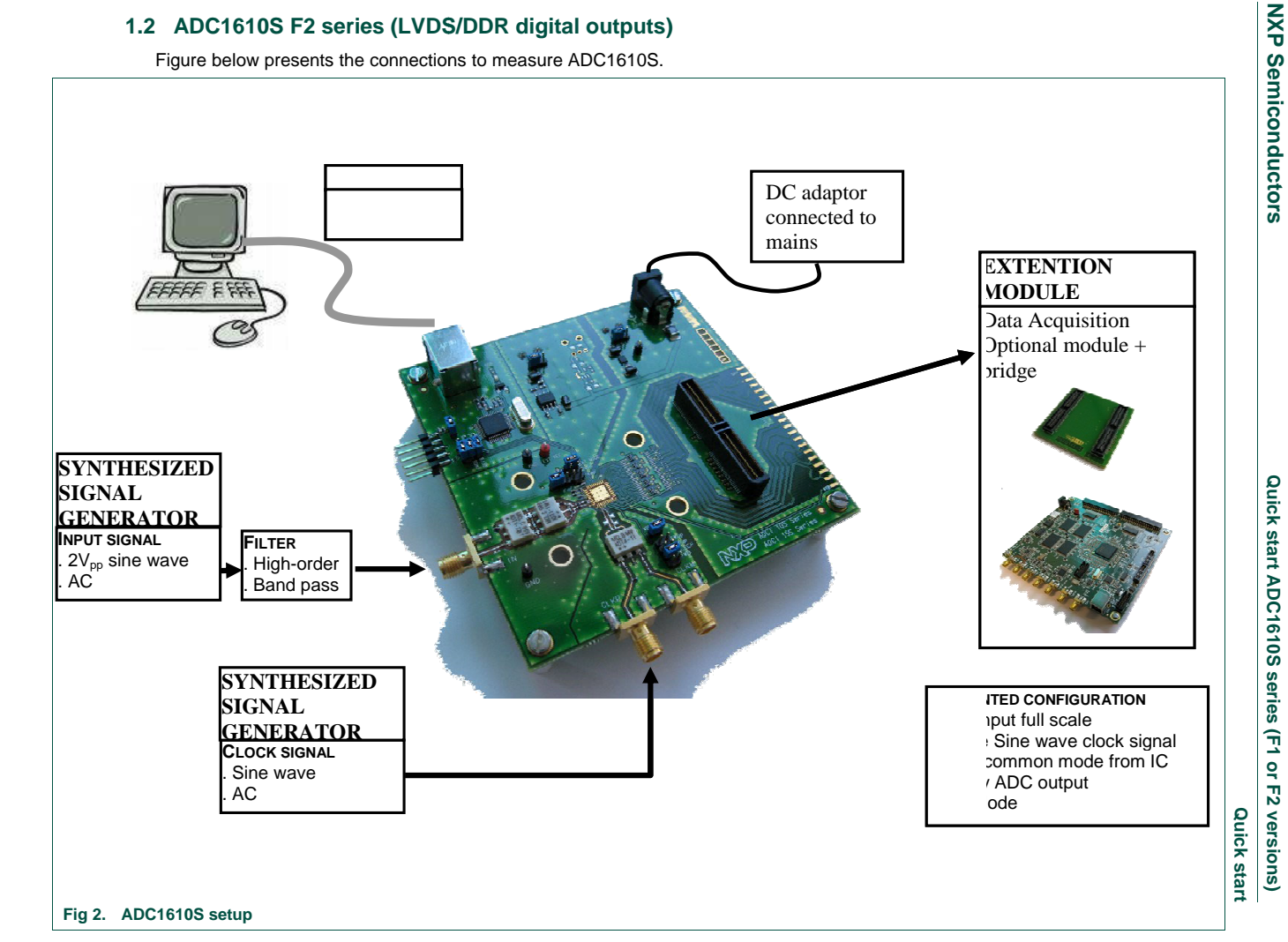

Quick start ADC1610S series (F1 or F2 versions)

Downloaded from Elcodis.com electronic components distributor

# 1.3 Power supply

The board is powered either with a 3  $V_{\text{DC}}$  and 1.8/3  $V_{\text{DC}}$  power supplies or a 5V DC adaptor.

| Table 1 | . Power supply                                                                                                    |              |
|---------|----------------------------------------------------------------------------------------------------|--------------|
| Name    | Function                                                                                                    | View         |
| J8      | 2.1 Jack connector – 5VDC<br>Change ST9 and ST10 position accordingly                                                                                                    | J10 / J11 J8 |
| J10     | +3V green connector – Power supply 3 $V_{\text{DC}}$                                                                                                    |              |
| J11     | Change ST9 and ST10 position accordingly<br>CMOS version<br>+1.8V green connector – Power supply 1.8 V <sub>DC</sub><br>LVDS DDR version<br>+3V green connector – Power supply 1.8 V <sub>DC</sub> |              |
| TP1     | GND test point                                                                                                    |              |
| TP2     | GND test point                                                                                                    |              |

# 1.4 Input signals (IN, CLK)

The input clock signal can be either a sine wave or a LVCMOS signal.

To ensure a good evaluation of the device, the input signal and the input clock must be synchronized together.

Moreover, the input frequency (Fi, MHz) and the clock frequency (Fclk, Msps) should follow the formula:

$$\frac{Fi}{Fclk} = \frac{M}{N}$$

, where M is an odd number of period and N is the number of samples.

| Table 2. | Input signals                                             |
|----------|-----------------------------------------------------------|
| Name     | Function                                                  |
| J1       | IN connector – Analog input signal (50 $\Omega$ matching) |

- J2 CLKP connector Single ended clock input signal (50  $\Omega$  matching), with a transformer.
- J3 CLKM connector Grounded on that demoboard

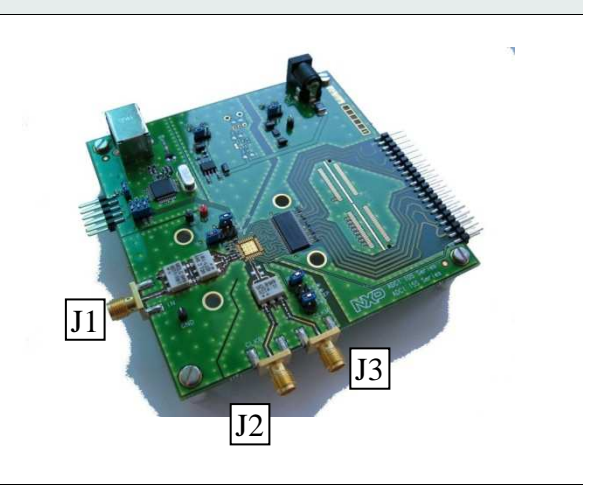

# 1.5 Output signals in CMOS version (D0 to D15, DAV, OTR)

The digital output signal is available in binary, 2's complement or gray format. A Data Valid Output clock (DAV) is provided by the device for the data acquisition.

View

#### Table 3. Output signals

| Name | Function                                                                      | View |
|------|-------------------------------------------------------------------------------|------|
| J6   | Array connector – ADC digital output (D0 to D15), OTR<br>and Data Valid (DAV) | - J6 |

# 1.6 Output signals in LVDS DDR version

The digital output signal is available in binary, 2's complement or gray format. A Data Valid Output clock (DAV) is provided by the device for the data acquisition.

#### Table 4. Output signals

| Name | Function                                                                      | View |
|------|-------------------------------------------------------------------------------|------|
| J7   | Samtec QTH connector – ADC digital output (D0 to D15)<br>and Data Valid (DAV) |      |

# 1.7 SPI Mode

The ADC1610S can be **controlled** either by a Serial Peripheral Interface (SPI) or by PIN.

#### Table 5. SPI Interface

| Name | Function                      | View |
|------|-------------------------------|------|
| J12  | USB connector – SPI interface |      |
|      |                               |      |

# 1.8 SPI program

For more details on how to control device with SPI, refer to section 3.3.

# 2. HSDC extension module: acquisition board

The figure 4 shows an overview of the extension module HSDC-EXTMOD01/DB acquisition board:

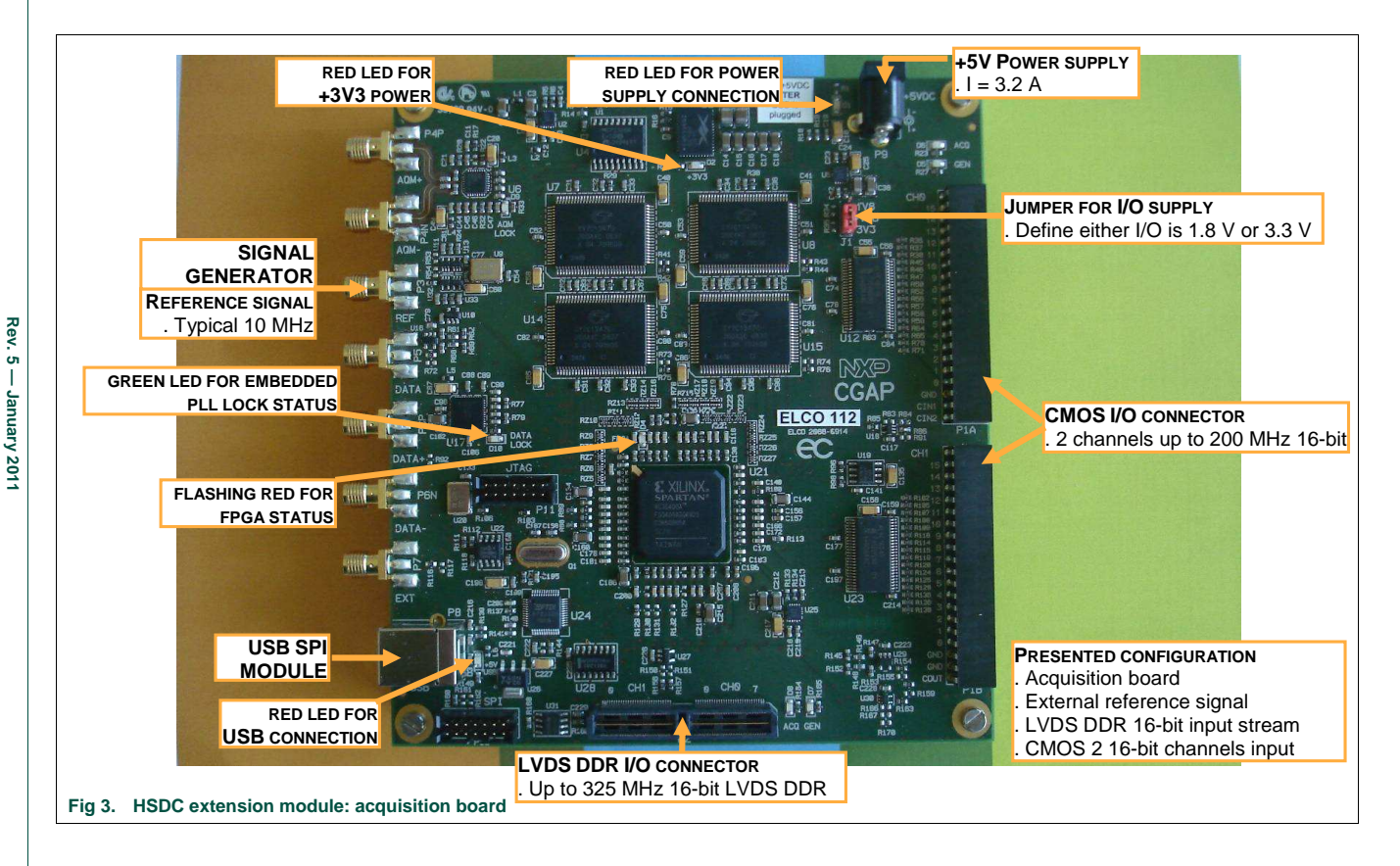

The HSDC extension module is intended for acquisition/generation and clock generation purpose. When connected to an ADC demo-board it is intended as an acquisition system for digital output bits delivered by ADC, either CMOS (HE14 P1 connector) or LVDS DDR (SAMTEC QTH\_060\_02 P2 connector).

The board brief specification is shown below:

- 32 MB memory size for acquisition pattern;
- 2 16-bit channels CMOS up to 200 MHz;
- 16-bit LVDS DDR input data stream up to 320 MHz;
- On-board or external reference for signal generation.

In this section the specific requirement for the use with ADC1610S demo-board will be shown.

For more details on the HSDC-EXTMOD01/DB, please contact <u>dataconverter-</u> <u>support@nxp.com</u>.

# 2.1 HSDC extension module: hardware initialization

Before using the generation board, make sure that you connect the USB cable **prior to** the supply.

When USB and power cable are connected, the HSDC-EXTMOD will light 3 red LEDs.

The green LED close to the PLL is only when it is locked (see section 3.3).

The red LED close to FPGA reports normal behavior when flashing  $\frac{1}{4}$  on,  $\frac{3}{4}$  off. Any other flashing behavior reports a failure at initialization (see section 3.3).

#### 2.2 HSDC extension module: CMOS connector description

The <u>figure 5</u> shows a brief description of the hardware connection on the HE14 connector.

For proper use of the acquisition board, make sure that resistor R86 (0  $\Omega$ ) is connected while R84 is removed.

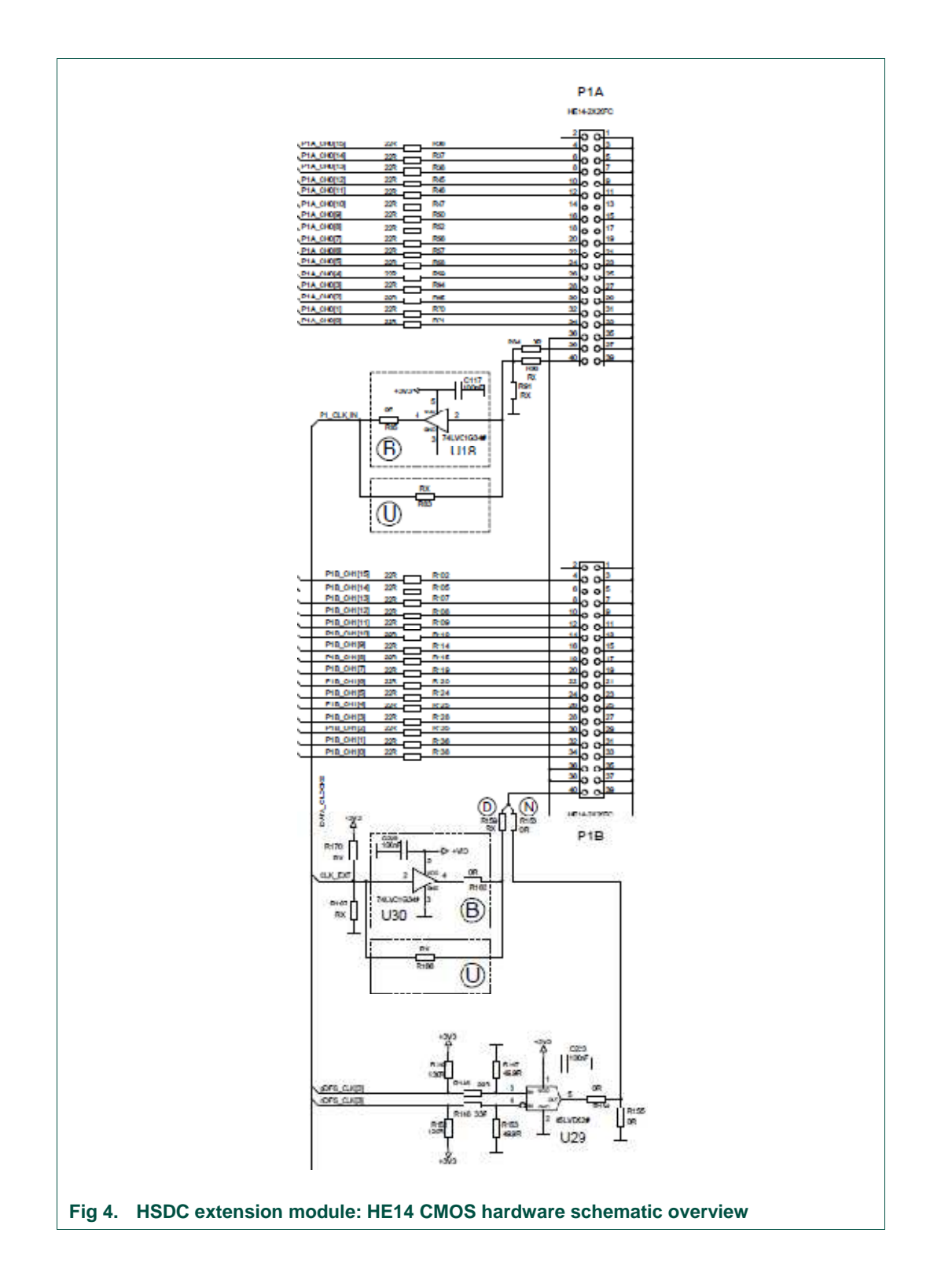

Downloaded from Elcodis.com electronic components distributor

# 3. Combo 1610S and HSDC extension module

#### 3.1 ADC1610S setup CMOS outputs

The <u>figure 24</u> below shows an overview of the whole system ADC1610S+HSDC extension module with CMOS outputs configuration for which connection is straightforward, together with a supply extension module (release A) for the ADC1610S demo-board:

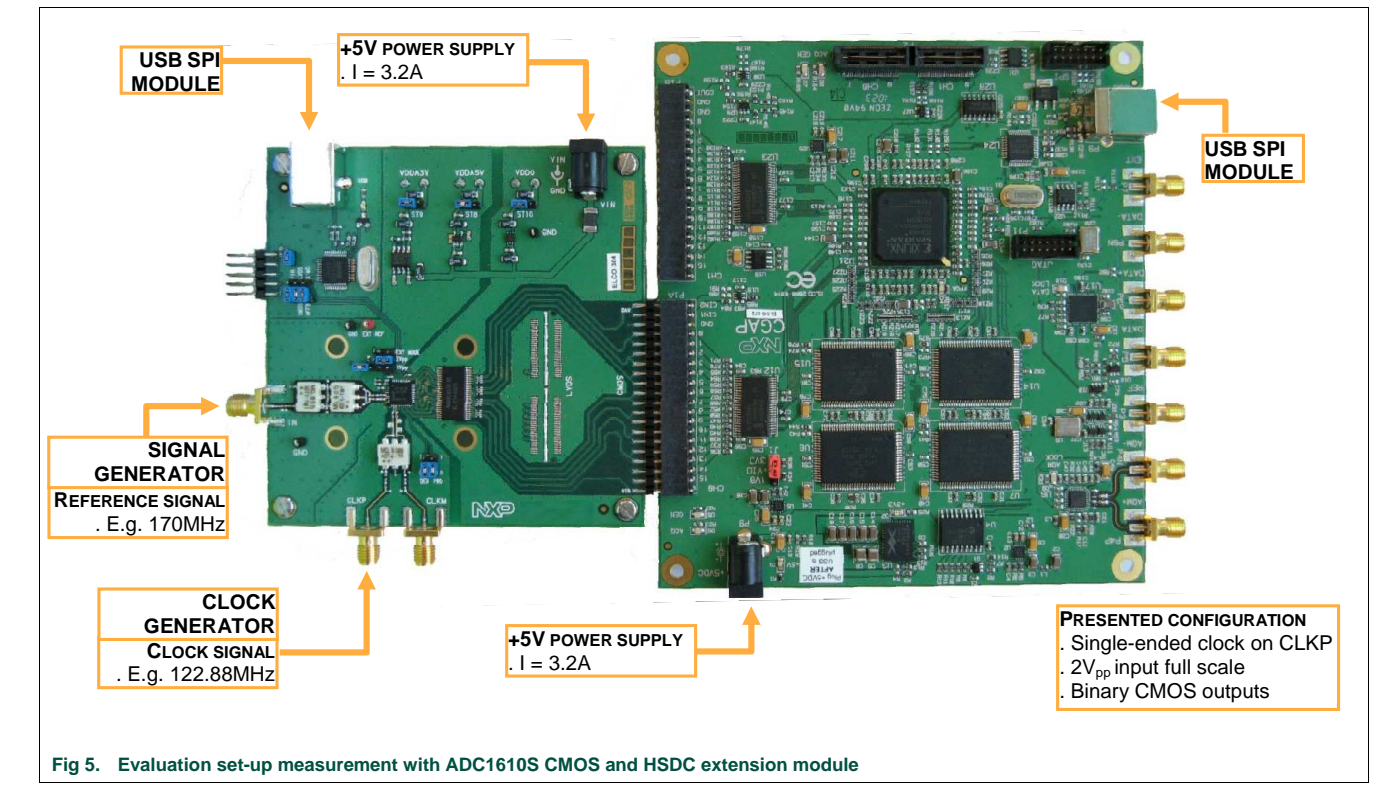

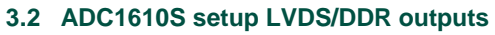

The <u>figure 24</u> below shows an overview of the whole system ADC1610S+HSDC extension module with CMOS outputs configuration for which connection is straightforward, together with a supply extension module (release A) for the ADC1610S demo-board:

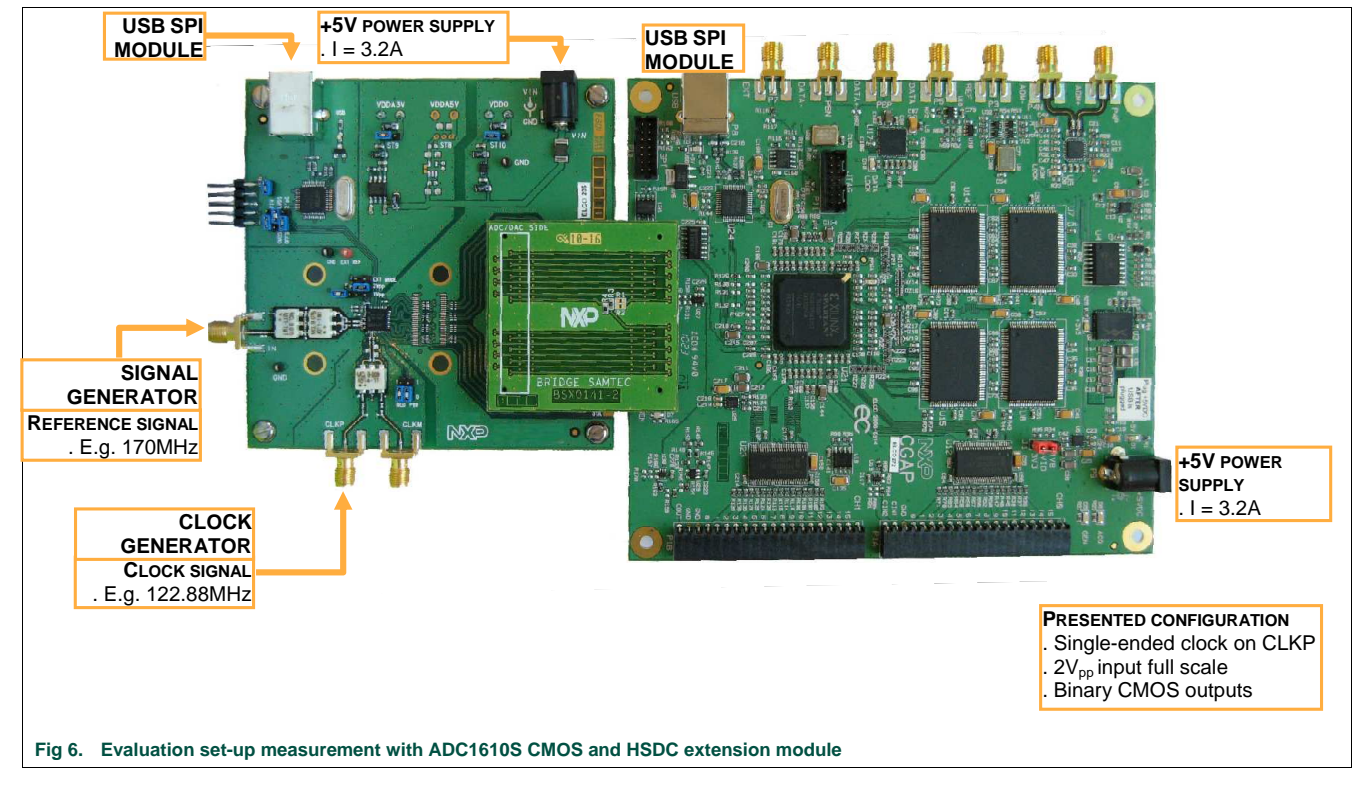

Quick start

# 3.3 ADC Software tool

Run the application "SW\_ADC\_1\_r02.exe". This application will allow:

- the user to control features on our high speed ADC through the SPI interface available on any ADC1610S series;
- As well as performing any online data acquisition to evaluate the performances of the ADC1610S series.

At start-up, the program will detect any board connected to your system and display information as can be seen on following window:

| Detrice detected;<br>Notice 10012       ACC - Functional Register:       ACC - Read Register:       Tools       Acquisition       Tools         Sendering:       Sendering:       Fired fa:       Fired fa:       F                                                                                                    | Copyright NKP semiconductors 2010                                                                                                    | REFRESH Stop acquisition before any action.     NXP HSDC ADC acquisition softw                                                                                                    | vare                 | 3<br>Stop acquisition be | QUIT<br>efore any action. |
|----------------------------------------------------------------------------------------------------|----------------------------------------------------------------------------------------------------|----------------------------------------------------------------------------------------------------|----------------------|--------------------------|---------------------------|
| Number of sangle:       State       Delay ADC0         Data stream:       Image: Construction of sangle:       Autocode         Image: Construction of sangle:       Image: Construction of sangle:       Autocode         Image: Construction of sangle:       Image: Construction of sangle:       Autocode         Image: Construction of sangle:       Image: Construction of sangle:       Autocode         Image: Construction of sangle:       Image: Construction of sangle:       Image: Construction of sangle:       Image: Construction of sangle:         Image: Construction of sangle:       Image: Construction of sangle:       Image: Construction of sangle:       Image: Construction of sangle:       Image: Construction of sangle:         Image: Construction of sangle:       Image: Construction of sangle:       Image: Construction of sangle:       Image: Construction of sangle:       Image: Construction of sangle:       Image: Construction of sangle:         Image: Construction of sangle:       Image: Construction of sangle:       Image: Construction of sangle:       Image: Construction of sangle:       Image: Construction of sangle:         Image: Construction of sangle:       Image: Construction of sangle:       Image: Construction of sangle:       Image: Construction of sangle:       Image: Construction of sangle:         Image: Construction of sangle:       Image: Construction of sangle:       Image: Construction of sangle:       Image: Cons                                                                                                    | Device detected;<br>ADC15105125<br>Resolution<br>16<br>Sampling rate Fs (max. 125 Mpps)<br>122.88<br>Tinput frequency Fin (max. 600 MHz)<br>5 | ADC - Functional Registers ADC - Load Registers Tools Acquisition<br>Acquisition<br>Fin and Fis are: Fixed its: Fis coherent (Hs) Select window type:<br>Orderent PF: 122.844-922-66<br>Store to Rie Line Header<br>Results Rie S | Info                 | ax. 255 trials)          |                           |
| Openos         Description           Openos         Instructuration           Openos         Instructuration </th <th>Number of samples<br/>65536 🗸</th> <th>FFT Spectrum Reorganized Signal Universitäted Signal Hatogram Autoscale</th> <th>1</th> <th>405 11</th> <th></th>                                                                                                    | Number of samples<br>65536 🗸                                                                                                    | FFT Spectrum Reorganized Signal Universitäted Signal Hatogram Autoscale                                                                                                    | 1                    | 405 11                   |                           |
| OLIDS         Oligon         Frequency         Skot         Skot           INITIALIZATION         Image: State of the state of the s                                                                                                    | ⊙ CMOS                                                                                                    | 1                                                                                                    | ADC Digitized signal | ADC Ur                   | ut                        |
| April Labor         0.073         dBFS           NTIALIZATION         0         0         0.073         dBFS           Output log         0         0         0         dBFS         SR         70.02         dBFS           Divisit ADELSISS found         0         0         0         dBFS         SR         70.02         dBFS           Divisit ADELSISS found         0         0         0         dBFS         SR         70.02         dBFS           Divisit ADELSISS found         0         0         0         dBFS         dBFS         dBFS           Divisit ADELSISS found         0         0         dBFS         dBFS         dBFS           Divisit ADELSISS found         0         0         dBFS         dBFS         dBFS           Divisit ADELSISS found         0         dBFS         dBFS         dBFS         dBFS           Divisit ADELSISS found         0         dBFS         dBFS         dBFS         dBFS           Divisit ADELSISS found         0         dBFS         dBFS         dBFS         dBFS           Divisit ADELSISS found         0         dBFS         dBFS         dBFS         dBFS         dBFS           Divisit                                                                                                    | OLVDS                                                                                                    | 20*                                                                                                    | Frequency            | 5.000 MH                 | 17                        |
| Are set times         SAVE SETTINGS         Single Set Set Set Set Set Set Set Set Set Se                                                                                                    |                                                                                                    | 0-                                                                                                    | Amplitude            | -0.973 dBF               | FS                        |
| Instruction         System         TO 02         dbc           Output log         90         90         90         90         90         90         90         90         90         90         90         90         90         90         90         90         90         90         90         90         90         90         90         90         90         90         90         90         90         90         90         90         90         90         90         90         90         90         90         90         90         90         90         90         90         90         90         90         90         90         90         90         90         90         90         90         90         90         90         90         90         90         90         90         90         90         90         90         90         90         90         90         90         90         90         90         90         90         90         90         90         90         90         90         90         90         90         90         90         90         90         90         90         90 <td< td=""><td></td><td>HIZ</td><td>ADC AC parameters</td><td></td><td></td></td<>                                                                                                    |                                                                                                    | HIZ                                                                                                    | ADC AC parameters    |                          |                           |
| A         SNR         70.99         def5           Corpus log         0         0         0         0         0         0         0         0         0         0         0         0         0         0         0         0         0         0         0         0         0         0         0         0         0         0         0         0         0         0         0         0         0         0         0         0         0         0         0         0         0         0         0         0         0         0         0         0         0         0         0         0         0         0         0         0         0         0         0         0         0         0         0         0         0         0         0         0         0         0         0         0         0         0         0         0         0         0         0         0         0         0         0         0         0         0         0         0         0         0         0         0         0         0         0         0         0         0         0         0                                                                                                    | ~                                                                                                    | -20 -                                                                                                    | SNR                  | 70.02 dBo                | c                         |
| INITIALIZATION         Image: mail of the second second secon                                                                                                    | (4)                                                                                                    |                                                                                                    | SNR                  | 70.99 dBF                | FS                        |
| SAVE SETTINGS         SAVE SETTINGS         Lumph lag         Lumph lag         Lumph lag         Lumph lag         Lumph lag         Lumph lag         Mode         Lumph lag         Mode         Lumph lag         Mode         State         State                                                                                                    |                                                                                                    | -40                                                                                                    | SINAD                | 69.83 dBo                | c                         |
| Cupul log         PPD         84.15         dbc           HEDC-EXTINCS found         SPDR         84.15         dbc           Device ADC: INSUITION 10 to instance         PPD         84.15         dbc           SAVE SETTINGS         SMM SETTINGS         SMM SETTINGS         SMM SETTINGS                                                                                                    | INITIALIZATION                                                                                                    | (P)                                                                                                    | ENOB                 | 11.31 bits               | 5                         |
| SAVE SETURICS         SAVE SETURICS         Code seture         Code seture                                                                                                    | Output log                                                                                                    |                                                                                                    | SFDR                 | 84.15 dBd                | c                         |
| Devise ADCLISITE is found         Production         Production                                                                                                    | LICEC EXTROD Swedt                                                                                                    | H3                                                                                                    | SFDR                 | 85.13 dBF                | FS                        |
| HEDC-ExtMOD is initiated         -100-<br>-120-<br>-120-<br>-140-<br>-140-<br>-140-<br>0         -100-<br>-140-<br>0         -100-<br>-140-<br>-140-<br>0         -100-<br>-140-<br>-140-<br>0         -100-<br>-140-<br>-140-<br>0         -100-<br>-140-<br>-140-<br>0         -100-<br>-140-<br>-140-<br>0         -100-<br>-140-<br>-140-<br>0         -100-<br>-140-<br>-140-<br>0         -100-<br>-140-<br>-140-<br>0         -100-<br>-140-<br>-140-<br>-140-<br>0         -100-<br>-140-<br>-140-<br>0         -100-<br>-140-<br>-140-<br>0         -100-<br>-140-<br>-140-<br>0         -100-<br>-140-<br>-140-<br>-140-<br>0         -100-<br>-140-<br>-140-<br>0         -100-<br>-140-<br>-140-<br>0         -100-<br>-140-<br>-140-<br>0         -100-<br>-140-<br>-140-<br>0         -100-<br>-140-<br>-140-<br>0         -100-<br>-140-<br>-140-<br>0         -100-<br>-140-<br>-140-<br>0         -100-<br>-140-<br>-140-<br>0         -100-<br>-140-<br>0         -100-<br>-140-<br>0         0         0                                                                                                    | Device ADC1610S125 found                                                                                                    | 2 100 H2 H4                                                                                                    | THD                  | -83.51 dBo               | c                         |
| SAVE SETTINGS         SAVE SETTINGS         Land Land Land Land Land Land Land Land                                                                                                    | HSDC-EXTMOD is initialized!                                                                                                    |                                                                                                    | ADC Harmonics        |                          |                           |
| -120-         -120-         -120-         -120-         -120-         -120-         -120-         -120-         -120-         -120-         -120-         -120-         -120-         -120-         -120-         -120-         -120-         -120-         -120-         -120-         -120-         -120-         -120-         -120-         -120-         -120-         -120-         -120-         -120-         -120-         -120-         -120-         -120-         -120-         -120-         -120-         -120-         -120-         -120-         -120-         -120-         -120-         -120-         -120-         -120-         -120-         -120-         -120-         -120-         -120-         -120-         -120-         -120-         -120-         -120-         -120-         -120-         -120-         -120-         -120-         -120-         -120-         -120-         -120-         -120-         -120-         -120-         -120-         -120-         -120-         -120-         -120-         -120-         -120-         -120-         -120-         -120-         -120-         -120-         -120-         -120-         -120-         -120-         -120-         -120-         -120-         -120-         -120- <td< td=""><td></td><td></td><td>H2</td><td>-101.443 dBo</td><td>c</td></td<>                                                                                                    |                                                                                                    |                                                                                                    | H2                   | -101.443 dBo             | c                         |
| -140-         -140-         -140-         -140-         -140-         -140-         -140-         -140-         -140-         -140-         -140-         -140-         -140-         -140-         -140-         -140-         -140-         -140-         -140-         -140-         -140-         -140-         -140-         -140-         -140-         -140-         -140-         -140-         -140-         -140-         -140-         -140-         -140-         -140-         -140-         -140-         -140-         -140-         -140-         -140-         -140-         -115-         -115-         -115-         -115-         -115-         120-         -115-         120-         -115-         120-         -115-         120-         -115-         120-         -115-         120-         120-         120-         120-         120-         120-         120-         120-         120-         120-         120-         120-         120-         120-         120-         120-         120-         120-         120-         120-         120-         120-         120-         120-         120-         120-         120-         120-         120-         120-         120-         120-         120-         120-                                                                                                    |                                                                                                    | -120 -                                                                                                    | H3                   | -85.127 dBo              | c                         |
| -140-<br>-160-<br>-150-<br>-150-<br>-150-<br>-150-<br>-151-<br>-151-<br>-1 |                                                                                                    | ditter disconstances (1) is an exclusion of the second state of the second state of the second                                                                                                    | H4                   | -101.987 dBo             | c                         |
| Application         Application                                                                                                    |                                                                                                    |                                                                                                    | HS                   | -94.528 dBo              | c                         |
| SAVE SETTINGS         SM         10M         15M         20M         25M         30M         35M         30M         Max         62009         codes           Max         62009         codes                                                                                                    |                                                                                                    |                                                                                                    | H6                   | -115.425 dBd             | <u>c</u>                  |
| 0 SM 10M 15M 20M 2SM 30M 3SM 30A4<br>Prequency (Hz) Max 62099 codes<br>Max 62099 codes<br>Max 02099 codes                                                                                                    |                                                                                                    | -160 - 1 1 1 1 1 1 1 1                                                                                                    | ADC Code excursion   |                          |                           |
| SAVE SETTINGS Max 62099 codes                                                                                                    |                                                                                                    | 0 5M 10M 15M 20M 25M 30M 35M 38.4M                                                                                                    | Min                  | 3472 coc                 | des                       |
| L Pl and 32784.38 codes                                                                                                    | SAVE SETTINGS                                                                                                    | Frequency (Hz)                                                                                                    | Max                  | 62099 coc                | des                       |
|                                                                                                    | SITUAL                                                                                                    | + 💌 🕪                                                                                                    | Mean                 | 32784.38 coo             | des                       |
| DESTORE SETTINGS                                                                                                    | PESTOPE SETTINGS                                                                                                    |                                                                                                    |                      |                          |                           |
|                                                                                                    |                                                                                                    |                                                                                                    |                      |                          |                           |
|                                                                                                    |                                                                                                    |                                                                                                    |                      |                          |                           |

①: "NXP Banner Button" will display your default internet browser to the NXP data converter home page;

②: "REFRESH" allows you to poll your system for any hardware change. It will reset any board connected to your system;

③: "QUIT" allows you quit the application;

④: "INITIALIZATION" allow you to initialize the HSDC-EXTMOD board prior to any acquisition task.

In the example above, the HSDC-EXTMOD has been detected, as well as ADC1610S125.

At this moment, make sure that 4 LEDs are visible on the HSDC-EXTMOD (2 close to power plug, 1 for USB and 1 close to FPGA).

The "Info" page gives more details on the current hardware configuration for the HSDC-EXTMOD board:

| SW_ADC_1                                                                                                    |                                                                                                    |                                                                                          |      |
|----------------------------------------------------------------------------------------------------|----------------------------------------------------------------------------------------------------|------------------------------------------------------------------------------------------|------|
| copyright NoP semiconductors 2010                                                                                                    | REFRESH                                                                                                    | HSDC ADC acquisition software                                                            | QUIT |
| Device detected;<br>ADC/16/03/13 C<br>Resolution<br>35<br>122.88<br>Input frequency Fin (max. 125 Mpp)<br>122.88<br>Input frequency Fin (max. 500 MHz)<br>5<br>Data stream<br>0 Data stream<br>0 | ADC - Functional Registers ADC - Read Registers ADC - L<br>HSDC-EXTMOD serial number: 272 .<br>software version<br>HSDC software version is 2.0.<br>dll version<br>HSDC-EXTMOD version is 3.<br>HSDC-EXTMOD version is 3. | ead Registers Tools Acquisition Info<br>+3.3Y CLK +3.3Y VIO<br>edge. PLL LMK03001 locked |      |
| Fig 8. SW_ADC_1                                                                                                    | r02: "Info" page                                                                                                    |                                                                                          |      |

The HSDC-EXTMOD is not yet initialized, so the embedded PLL (LMK03001 in this example) is not locked. Initialization is only required for acquisition purpose.

# 3.3.1 ADC SPI programming Functional Registers page

| opyright NXP semiconductors 2010                                                                                                    | REFRESH NXP HSDC ADC a                                                                                                    | acquisition software                                                                                                    |
|----------------------------------------------------------------------------------------------------|----------------------------------------------------------------------------------------------------|----------------------------------------------------------------------------------------------------|
| Device detected:<br>ADC16105125<br>Resolution<br>16<br>Simpling rate Fs (max. 125 Maps)<br>122.89<br>Juput frequency Fin (max. 600 MHz) | ADC - Functional Registers ADC - Read Registers ADC - Load Registers Tr<br>ADC16105125 SPI registers access                                                                                                    | ools Acquisition Info Reset and Operating Mode SW EST OP, MODE normal (power-up)                                         |
| IS<br>Number of samples<br>65336 ℃<br>Data stream<br>OCMO5<br>UVD5                                                                      | Input Clock  SE_SEL DIFF/SE CLUMIN DUFF/SE CLUMIN DOF DIFF/SE CLUMIN DUFB/SE CLUMIN DOF DIFF/SE CLUMIN DUFB/SE CLUMIN DUFB/SE | Internal Reference INTREF_EN OdB (FS=2V) Utput Data Standard UtDS/CMOS UTBUF_OUTBUS_SWAP DATA_FORMAT offset bmary Cffset |
| INITIALIZATION Output log HSDC-EXTMOD found Device ADCISIDSIS found HSDC-EXTMOD found                                                   | DAVINV DAV PHASE<br>output clock shifted (shead) by 5/16Tck.<br>Test Pattern<br>TESTPAT_SEL<br>Off<br>CMOS Output                                                                                                    | DIG_OFFSET<br>-22 -20 -10 0 10 20 31<br>Patt OTR<br>FASTOTR<br>FASTOTR<br>PASTOTR_DET<br>-20.55 dB √<br>LVDS DDR ofP 182 |
| SAVE SETTINGS                                                                                                    | DAV DRV DATA DRV<br>very high T high T                                                                                                    | DAVE_VEN DAVE DATAL<br>DATALVEN DATAL<br>BIT_OVEN VISE LUDS_INTER<br>no internal termination T<br>to device              |

The page displays all SPI registers for ADC1610S series:

Perform any settings and then click on the "Send data to device" button to update the device registers.

### 3.3.2 ADC SPI programming Read Registers page

This page can be used to read all registers by clicking on the "Read all registers" button and will display the result in the table below:

| pyright NXP semiconductors 2010                 | REFRESH                                                                 | NXP HSDC ADC acquisition softw                   | vare                  |            | QU    | IT |
|-------------------------------------------------|-------------------------------------------------------------------------|--------------------------------------------------|-----------------------|------------|-------|----|
| ADC16105125                                     | ADC - Functional Registers ADC - Read Re ADC1610S125 SPI read registers | gisters ADC - Load Registers Tools Acquisition I | Register page         | Address    | Usha  |    |
| ampling rate Fs (max, 125 Msps)                 |                                                                         |                                                  | Repaired mention mode | riddress . | Value |    |
| nput frequency Fin (max. 600 MHz)               | Read all r                                                              | agisters                                         | Clock                 |            | 1     |    |
| · · · · · · · · · · · · · · · · · · ·           |                                                                         |                                                  | Internal reference    | 8          | 0     | -  |
| lumber of samples                               |                                                                         |                                                  | Input buffer          | 10         | 3     |    |
| 65536 🔽                                         | Save register                                                           | read to file                                     | Output data standard  | 11         | 0     | -  |
|                                                 | Data saved to file:                                                     |                                                  | Output clock          | 12         | 9     |    |
| () LVDS                                         | C:\test.txt                                                             |                                                  | Offset                | 13         | 0     |    |
|                                                 |                                                                         |                                                  | Test pattern 1        | 14         | .0    |    |
|                                                 |                                                                         |                                                  | Test pattern 2        | 15         | 0     | 1  |
|                                                 |                                                                         |                                                  | Test pattern 3        | 16         | ×0    |    |
| HSDC-EXTMOD found!<br>Device ADC16105125 found! |                                                                         |                                                  | Fast OTR              | 17         | 0     |    |
| HSDC-EXTMOD is initialized!                     |                                                                         |                                                  | CMOS output           | 20         | E     | 1  |
|                                                 |                                                                         |                                                  | LVDS DDR O/P 1        | 21         | ×0    | 1  |
|                                                 |                                                                         |                                                  | LVDS DDR O/P 2        | 22         | ×0    | 1  |
|                                                 |                                                                         |                                                  | (i                    | 0          | 0     |    |
| SAVE SETTINGS                                   |                                                                         |                                                  | ,                     |            |       |    |

When all registers have been read, it is possible to save the data to a text file. The settings are saved in a table-like format as shown below:

| Table 6. | Typical | saving | on | text | file |
|----------|---------|--------|----|------|------|
|----------|---------|--------|----|------|------|

Content of file is shown as table format

| Column 1 | Column 2 |
|----------|----------|
| Address  | Value    |
| 05       | 00       |
| 06       | 01       |
| 08       | 00       |
| 10       | 03       |
| 11       | 00       |
| 12       | 09       |
| 13       | 00       |
| 14       | 00       |
| 15       | 00       |
| 16       | 00       |
| 17       | 00       |

Downloaded from Elcodis.com electronic components distributor

| Column 1 | Column 2 |
|----------|----------|
| 20       | 0e       |
| 21       | 00       |
| 22       | 00       |

Note that all data are saved in hexadecimal format.

Click on the "Save registers read to file" button to select the file to store data to. Make sure that you store your file with ".txt" extension, this will allow you to re-use the file on the "ADC - Load Registers" page.

#### 3.3.3 ADC SPI programming Load Registers page

This page allows downloading configuration data to the device registers:

| copyright NKP semiconductors 2010                     | REFRESH                                                                                                    | HSDC ADC acquisition softwa         | re                       |         | QU    | IT |
|-------------------------------------------------------|----------------------------------------------------------------------------------------------------|-------------------------------------|--------------------------|---------|-------|----|
| Device detected:<br>ADC16105125 C<br>Resolution<br>16 | ADC - Functional Registers ADC - Read Registers ADC - Lo ADC16105125 SPI load registers Load data from text file (".txt"): | ad Registers Tools Acquisition Infr | A Register name          | Address | Value | ŕ  |
| Sampling rate Fs (max. 125 Msps)                      | C:\test.txt                                                                                                    |                                     | Reset and operating mode | 5       | 0     | ^  |
| Input frequency Fin (max. 600 MHz)                    | 1                                                                                                    |                                     | Clock                    | 6       | 1     | 1  |
|                                                       | (2)                                                                                                    |                                     | Internal reference       | 8       | 0     | 1  |
| Number of samples                                     | Load data                                                                                                    |                                     | Input buffer             | 10      | 3     | 1  |
| Data stream                                           |                                                                                                    |                                     | Output data standard     | 11      | 0     | 1  |
| O CMOS                                                | (3)                                                                                                    |                                     | Output clock             | 12      | 9     | 1  |
|                                                       | download done!                                                                                                    |                                     | Offset                   | 13      | ×0    | 1  |
|                                                       |                                                                                                    |                                     | Test pattern 1           | 14      | 0     | 1  |
|                                                       |                                                                                                    |                                     | Test pattern 2           | 15      | 20    | 1  |
| Output log                                            |                                                                                                    |                                     | Test pattern 3           | 16      | ×0    | 1  |
| HSDC-EXTMOD found<br>Device ADC1610S125 found!        |                                                                                                    |                                     | Fast OTR                 | 17      | 0     | 1  |
| PSDC=EXTWOD IS Initialized?                           |                                                                                                    |                                     | CMOS output              | 20      | E     | 1  |
|                                                       |                                                                                                    |                                     | UVDS DDR O/P 1           | 21      | 0     | 1  |
|                                                       |                                                                                                    |                                     | LVDS DDR O/P 2           | 22      | 0     | 1  |
| SAVE SETTINGS                                         |                                                                                                    |                                     | J.                       | 0       | 0     | ~  |

It is not necessary to have a file that has the whole set of registers listed. The only restriction is regarding the formatting of the file as given in <u>section 3.3.2</u>.

Note: this page cannot be used to download data saved during the comparison process.

To download settings onto device registers, follow the procedure below:

- Browse to select your file (button ①);
- Click on "Load data" button<sup>2</sup>.

A message on field ③ and a progress bar will inform about the status of the operation until message "download done!" is seen. The table ④ is updated with the current values downloaded at the fly as can be seen on <u>figure 13</u>.

Downloaded from Elcodis.com electronic components distributor

#### 3.3.4 Tools page

This page allows the user to calculate the coherent frequencies values involved of the acquisition process. It gives an indication where the 6 first harmonics are located in the Nyquist zone.

Enter your analog and sampling frequencies in field<sup>①</sup>. Indicate the number of samples to be acquired<sup>②</sup>, as well as the fixed parameter for the coherency calculation (Fs in our example above<sup>③</sup>). Press "UPDATE GRAPH" to look at the frequency plan, it gives also the real Fin frequency (Refer to <u>appendix A.1</u> for more details on coherency calculation):

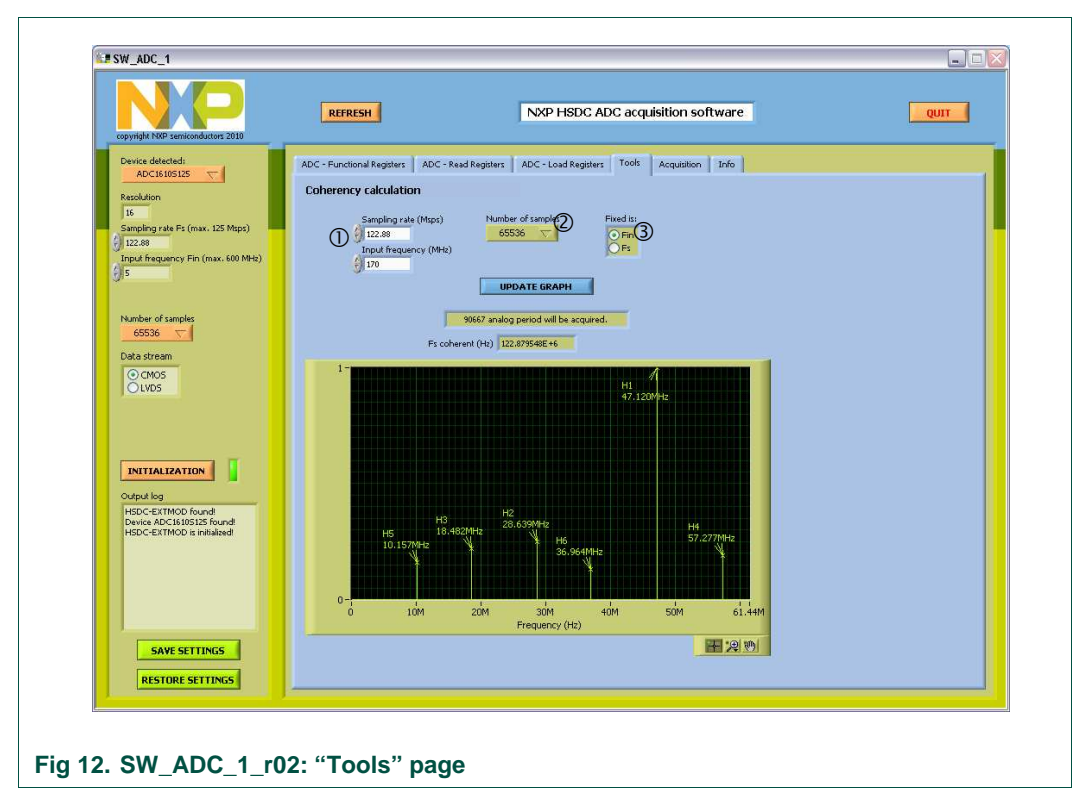

Note: The level of the harmonics shown does not reproduce the behavior of the ADC; they are only given as indication for location.

# 3.3.5 Acquisition page

| copyright NKP semiconductors 2010  | REFRESH NXP HSDC ADC acquisition softwar<br>Step acquisition before any action.           | ire                       | Stop acquisiti | QUIT  |
|------------------------------------|-------------------------------------------------------------------------------------------|---------------------------|----------------|-------|
| Device detected:                   | ADC - Functional Registers ADC - Read Registers ADC - Load Registers Tools Acquisition In | 5                         |                |       |
| ADC16105125                        |                                                                                           |                           |                |       |
| Resolution                         | Acquisition                                                                               | <b>`</b>                  |                |       |
| 16                                 | Pin and Ps are: Pixed is: Ps conerent (Hz)                                                | ET automation (1/10 /ma   | 2000 March     |       |
| Sampling rate Fs (max. 125 Msps)   | Coherent Fin 122304642E #6                                                                | interaging Site (inte     | 0., 200 (10)   |       |
| 122.88                             | Distance Dis                                                                              |                           |                |       |
| Input frequency Fin (max. 600 MHz) | Store to file Line Header                                                                 |                           |                |       |
| ) (JIS                             |                                                                                           |                           |                | 0-1   |
|                                    | Kepuis ne ja                                                                              |                           |                |       |
|                                    | 6                                                                                         |                           |                |       |
| Number of samples                  | STUP Display ADCU                                                                         |                           |                |       |
| (2)                                | FFT Spectrum Reorganized Signal Unreconstructed Signal Histogram Autoscale                |                           | 0              |       |
| Data stream                        |                                                                                           |                           | (7)            |       |
| O CMOS                             |                                                                                           | Item                      | ADL            | Unit  |
| OLVDS 3                            | 20-                                                                                       | ADC Digitized signal      | E 000          | Millo |
|                                    | 0-                                                                                        | Amplitude                 | -0.973         | dBES  |
|                                    | HI                                                                                        | ADC AC parameters         | 0.570          |       |
|                                    | -20 -                                                                                     | SNR                       | 70.02          | dBc   |
|                                    |                                                                                           | SNR                       | 70.99          | dBFS  |
| INITIALIZATION                     | -40-                                                                                      | SINAD                     | 69.83          | dBc   |
|                                    | 면 -60-                                                                                    | ENOB                      | 11.31          | bits  |
| Output log                         | ў на на на на на на на на на на на на на                                                  | SEDR                      | 84.15<br>er 12 | dBc   |
| HSDC-EXTMOD found                  | 5 -00- H5                                                                                 | THD                       | -83 51         | dBc   |
| HSDC-EKTMOD is initialized!        |                                                                                           | ADC Harmonics             | 00101          |       |
|                                    |                                                                                           | H2                        | -101.443       | dBc   |
|                                    | -120-                                                                                     | H3                        | -85.127        | dBc   |
|                                    | والمعجر بالمالة بالمالية المترابط بالتلافية بمتعر أنتها فتعلموا بترجيع أأأله والمتراجع    | H4                        | -101.987       | dBc   |
|                                    |                                                                                           | HS                        | -94.528        | dBc   |
|                                    |                                                                                           | H6<br>ADC Code suspension | -115.425       | dBc   |
|                                    | 0 5M 10M 15M 20M 25M 30M 35M 38.4M                                                        | Mo.                       | 3472           | rodes |
|                                    | Frequency (Hz)                                                                            | Max                       | 62099          | codes |
| SAVE SETTINGS                      | the General state                                                                         | Mean                      | 32784.38       | codes |
| DECEMPTOR CENTRAL                  |                                                                                           |                           |                |       |
| RESTURE SETTINGS                   |                                                                                           |                           | _              |       |
|                                    | ·                                                                                         |                           |                |       |
|                                    |                                                                                           |                           |                |       |

This page will acquire data to evaluate the high dynamic performance of the device:

Before proceeding to any acquisition, the user needs to do the following entries:

- the sampling frequency Fs: 122.88 Msps in our example (field ①);
- the input frequency Fin: 5 MHz in our example (field ①);
- the number of samples to be acquired 65536 in our example (field 2);
- indicate whether it is CMOS or LVDS DDR (field ③);
- Press the "INITIALIZATION" button ④. It will initialized the HSDC-EXTMOD board:
  - FPGA is ready (red LED is flashing ¼ on and ¾ off) ;
  - PLL embedded is locked (green LED is on);
- indicate whether Fin or Fs are coherent or not (field (5)):
  - if signals are coherent, selected which Fin or Fs are fixed for the calculation (see <u>appendix</u> <u>A.1</u>);
  - If signals are not coherent, select the window for FFT processing to apply (the Blackman window gives better results).
- Press the "ACQUIRE" button (6) to display the results from the FFT processing. The results fields (7) will be updated automatically.
- press "STOP" ⑦ button to stop acquisition;
- field <sup>®</sup> allows to do FFT averaging over up to 255 trials, suitable for small signal analysis;
- Field <sup>(1)</sup> allows storing dynamic results to text file. Click on the check box, enter a header as a comment and browse to indicate where to store data file. <u>Table 7</u> shows how data are stored:

| Со | Content of file is shown as table format |       |        |        |       |         |       |        |        |         |        |         |         |         |        |        |
|----|------------------------------------------|-------|--------|--------|-------|---------|-------|--------|--------|---------|--------|---------|---------|---------|--------|--------|
|    | Name                                     | Fin   | Fs     | Vin    | ENOB  | SINAD_C | SNR_C | SNR_FS | SFDR_C | SFDR_FS | THD    | H2      | НЗ      | H4      | H5     | H6     |
|    |                                          | (MHz) | (MHz)  | (dBFS) | -     | (dBc)   | (dBc) | (dBFS) | (dBc)  | (dBFS)  | (dBc)  | (dBc)   | (dBc)   | (dBc)   | (dBc)  | (dBc)  |
|    | ADC1610S test                            |       |        |        |       |         |       |        |        |         |        |         |         |         |        |        |
|    | ADC0                                     | 5.00  | 122.88 | -0.96  | 11.28 | 69.79   | 69.67 | 70.75  | 84.62  | 85.58   | -85.27 | -104.62 | -100.12 | -103.67 | -86.57 | -112.7 |

#### Table 7. Dynamic results as stored in a text file

Note that while acquisition is running, any other action (ADC SPI programming, quit or refresh) is not possible. Stop acquisition first before proceeding to any other task.

#### 3.3.5.1 FFT spectrum

The first graph to be displayed is the FFT spectrum of the digital pattern acquired:

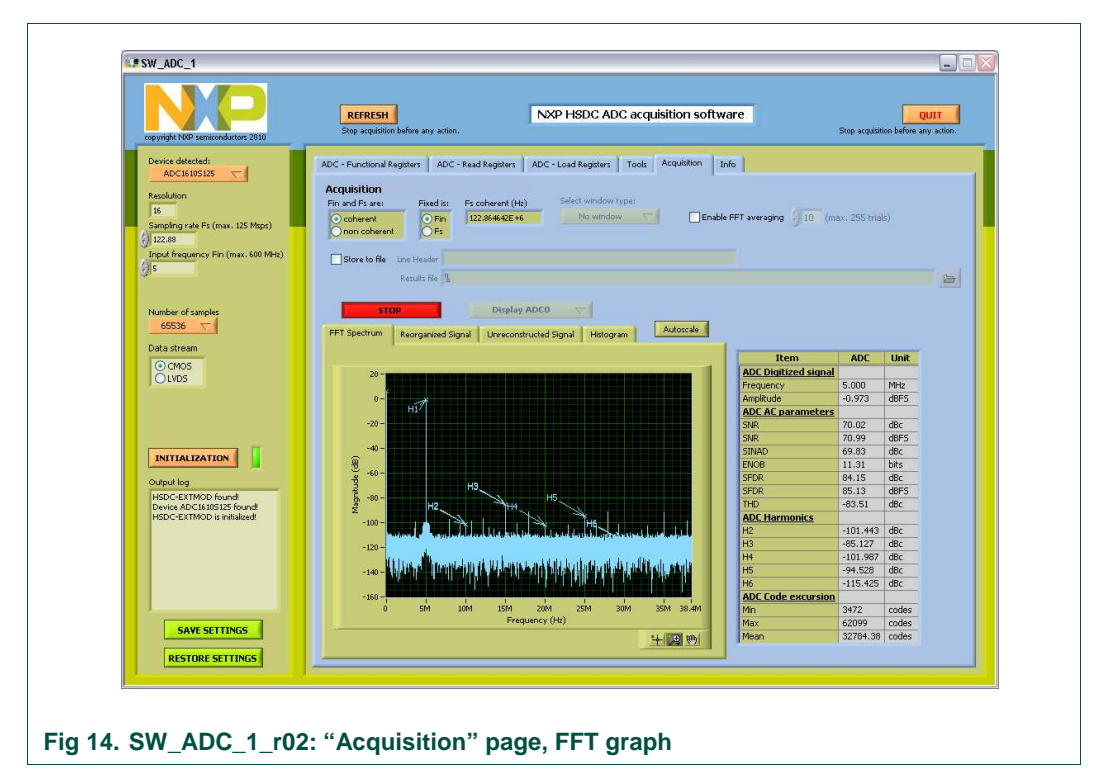

Press the "Autoscale" button to display the whole content.

#### 3.3.5.2 Reorganized signal

The reorganized signal displays the reconstructed sine wave from coherency calculation corresponding to 1 period of the input signal:

| copyright NXP semiconductors 2010                                                                                                    | REFRESH<br>Stop acquisition before any action.                                                                                                    | NXP HSDC ADC acquisition           | software             | Stop acquisitio | QUIT<br>on before any action. |
|----------------------------------------------------------------------------------------------------|----------------------------------------------------------------------------------------------------|------------------------------------|----------------------|-----------------|-------------------------------|
| Device delacted:<br>ADC(5105125<br>Resolution<br>16<br>Sumpling rate Fs (max. 125 Mips)<br>122.48<br>Input Respansive Fin (max. 600 MHs)<br>5 | ADC - Functional Registers<br>ACQUISITION<br>Fin and Fs are:<br>In one ocherent<br>Store to file:<br>Registers<br>Fixed Is:<br>Fr coherent (H<br>Fin and Fs are:<br>Store to file:<br>Registers<br>Fixed Is:<br>Fr coherent (H<br>Fin and Fs are:<br>Fin and Fs are:<br>Fin and Fs | ADC - Load Registers Tools Acquist | on Info              | ax. 255 trials  | :)                            |
| Number of samples                                                                                                    | STOP Display FFT Spectrum Reorganized Signal Unrecom                                                                                                    | ADC0                               | de l                 |                 |                               |
| Carpor                                                                                                    |                                                                                                    |                                    | Item                 | ADC             | Unit                          |
| OWDS                                                                                                    | 65000 -                                                                                                    |                                    | ADC Digitized signal |                 |                               |
| 100005                                                                                                    | £0000 -                                                                                                    |                                    | Frequency            | 5.000           | MHz                           |
|                                                                                                    |                                                                                                    |                                    | Amplitude            | -0.952          | dBFS                          |
|                                                                                                    | 55000 -                                                                                                    |                                    | ADC AC parameters    |                 |                               |
|                                                                                                    | 50000 -                                                                                                    |                                    | SNR                  | 70.04           | dBc                           |
|                                                                                                    |                                                                                                    |                                    | SNR                  | 70.99           | dBFS                          |
|                                                                                                    | +5000 -                                                                                                    |                                    | SINAD                | 69.93           | dBc                           |
| INITIALIZATION                                                                                                    | 40000 -                                                                                                    |                                    | ENOB                 | 11.32           | bits                          |
| Output las                                                                                                    | 2 35000 -                                                                                                    | /                                  | SFDR                 | 87.65           | dBc                           |
| Outputing                                                                                                    |                                                                                                    |                                    | SFDR                 | 88.61           | dBFS                          |
| HSDC-EXTMOD found!<br>Device ADC1610S125 found!                                                                                               | < 3000 -                                                                                                    | $\backslash$                       | THD                  | -86.24          | dBc                           |
| HSDC-EXTMOD is initialized                                                                                                    | 25000 -                                                                                                    | $\land$                            | ADC Harmonics        |                 |                               |
|                                                                                                    | 20000 -                                                                                                    | //                                 | H2                   | -104.958        | dBc                           |
|                                                                                                    | 15000 -                                                                                                    |                                    | H3                   | -88.605         | dBc                           |
|                                                                                                    |                                                                                                    |                                    | H4                   | -105.529        | dBc                           |
|                                                                                                    | 10000 -                                                                                                    |                                    | HS                   | -93.307         | dBc                           |
|                                                                                                    | 5000 -                                                                                                    |                                    | H6                   | -114.819        | dBc                           |
|                                                                                                    | 0-                                                                                                    |                                    | ADC Code excursion   |                 |                               |
|                                                                                                    | 0 10000 20000 3000                                                                                                    | 0 40000 50000 60000 700            | 00 Min               | 3404            | codes                         |
|                                                                                                    |                                                                                                    | Code                               | Max                  | 62168           | codes                         |
| SAVE SETTINGS                                                                                                    |                                                                                                    | *1./0728 v                         | Mean                 | 32782.96        | codes                         |
|                                                                                                    |                                                                                                    |                                    | 21                   |                 | 0.0000000                     |
| RESTORE SETTINGS                                                                                                    |                                                                                                    |                                    |                      |                 |                               |
|                                                                                                    | Street                                                                                                    |                                    |                      |                 |                               |
|                                                                                                    |                                                                                                    |                                    |                      |                 |                               |
|                                                                                                    |                                                                                                    |                                    |                      |                 |                               |

Press the "Autoscale" button to display the whole content.

#### 3.3.5.3 Unreconstructed signal

The unreconstructed signal displays the unreconstructed sine wave corresponding to the whole number of period being acquired following the coherency rule:

|                                                                                                    | Stop acquisition before any action.                                                                                                    |                                                                                      | DC acquisition softw | are                  | Stop acquisit | Q<br>ion before an | UIT<br>iy action. |
|----------------------------------------------------------------------------------------------------|----------------------------------------------------------------------------------------------------|--------------------------------------------------------------------------------------|----------------------|----------------------|---------------|--------------------|-------------------|
| evice detected:<br>ADC 16 105 125  solution<br>16<br>impling rate Fs (max, 125 Msps)<br>22.88<br>put frequency: Fin (max, 600 MHz)<br>5 | ADC - Functional Registers ADC - Rea<br>ADC - Guidition<br>Fin and Fa are:<br>Cocherent<br>In on coherent<br>Store to file Line Header<br>Results file & | d Registers ADC - Load Register<br>coharent (Hc) Select winds<br>22.866-92E+6 No win | Tools Acquisition Ir | fo                   | ax. 255 trial | s)                 |                   |
| umber of samples<br>65536 🗸                                                                                                    | STOP<br>FFT Spectrum Reorganized Signal                                                                                                    | Display ADC0                                                                         | gram Autoscale       | Item                 | ADC           | Unit               |                   |
| ⊙ CMOS                                                                                                    | 65000                                                                                                    |                                                                                      |                      | ADC Digitized signal | ADC           | Unic               |                   |
| OLVDS                                                                                                    | 85000                                                                                                    |                                                                                      |                      | Frequency            | 5.000         | MHz                |                   |
|                                                                                                    | 60000                                                                                                    |                                                                                      |                      | Amplitude            | -0.954        | dBFS               |                   |
|                                                                                                    | 55000 -                                                                                                    |                                                                                      |                      | ADC AC parameters    |               |                    |                   |
|                                                                                                    | 50000 -                                                                                                    |                                                                                      |                      | SNR                  | 69.86         | dBc                |                   |
|                                                                                                    | 45000 -                                                                                                    |                                                                                      |                      | SNR                  | 70.82         | dBFS               |                   |
|                                                                                                    |                                                                                                    |                                                                                      |                      | SINAD                | 69.76         | dBc                |                   |
|                                                                                                    | 40000 -                                                                                                    |                                                                                      |                      | ENOB                 | 11.30         | bits               |                   |
| utput log                                                                                                    | 골 35000 -                                                                                                    |                                                                                      |                      | SFDR                 | 85.99         | dBc                |                   |
| ISDC-EXTMOD found!                                                                                                    | Ê 30000 -                                                                                                    |                                                                                      |                      | SFDR                 | 86.94         | dBFS               |                   |
| Device ADC1610S125 found!                                                                                                    | 25000 -                                                                                                    |                                                                                      |                      | THD                  | -86.16        | dBc                |                   |
| HSDC-EXTMOD is initialized!                                                                                                    | 20000                                                                                                    |                                                                                      |                      | ADC Harmonics        |               | 10                 |                   |
|                                                                                                    | 2000 -                                                                                                    |                                                                                      |                      | 12                   | -102.821      | dBC                |                   |
|                                                                                                    | 15000                                                                                                    |                                                                                      |                      | 113                  | -102 145      | dRc                |                   |
|                                                                                                    | 10000                                                                                                    |                                                                                      |                      | HS                   | -102.145      | dBc                |                   |
|                                                                                                    | 5000 -                                                                                                    |                                                                                      |                      | H6                   | -113,985      | dBc                |                   |
|                                                                                                    |                                                                                                    | و الای کا کا کا کا کا کا کا کا کا کا                                                 |                      | ADC Code excursion   |               |                    |                   |
|                                                                                                    | 0 10000 200                                                                                                    | 00 30000 40000 500                                                                   | 10 60000 70000       | Min                  | 3404          | codes              |                   |
|                                                                                                    |                                                                                                    | Code                                                                                 |                      | Max                  | 62163         | codes              |                   |
| SAVE SETTINGS                                                                                                    |                                                                                                    |                                                                                      | LITE M               | Mean                 | 32781.79      | codes              |                   |
|                                                                                                    |                                                                                                    | 7                                                                                    |                      | A presenter and      |               |                    |                   |
| DECEMPT OF STREET, OF STREET, OF STREET, OF STREET, OF STREET, OF STREET, OF STREET, OF STREET, OF STREET, OF ST                        |                                                                                                    |                                                                                      |                      |                      |               |                    |                   |

Press the "Autoscale" button to display the whole content.

Use the zoom tool to observe in more details all the captured data.

#### 3.3.5.4 Histogram

The histogram graph shows the distribution of output codes. This graph shows which code is present and if there is any missing code in the conversion range:

| pyright NXP semiconductors 2010                                                                                                    | REFRESH NXP HSDC ADC acquisition software<br>Stop acquisition before any action.                                                                                                    | :                    | Stop acquisiti     | on before a    | UIT<br>ny action. |
|----------------------------------------------------------------------------------------------------|----------------------------------------------------------------------------------------------------|----------------------|--------------------|----------------|-------------------|
| Actis Los I25 C<br>Actis Los I25 C<br>seculution<br>16<br>ampling rate Fs (max. 125 Mps)<br>122.08<br>mpdt Reguency Fin (max. 600 MHz)<br>5 | ADC - Functional Registers ADC - Read Registers ADC - Load Registers Tools Acquisition Info<br>Acquisition<br>Fin and F3 are: Fixed is: F5 coherent (Hz) Select window type:<br>Coherent Fin<br>Coherent Fin<br>Select window Type:<br>No window Type:<br>No window Type:<br>Readle FFI<br>Select window type:<br>No window Type:<br>Readle FFI<br>Readle FFI | Faveraging 10 (ma    | x. 255 triał       | 5)             |                   |
| Number of samples<br>65536 🗢<br>Data stream                                                                                                 | STOP         Display ADC0           FFT Spectrum         Reorganized Signal         Unreconstructed Signal         Histogram         Autoscale                                                                                                    | Item                 | ADC                | Unit           |                   |
| ⊙ CMOS                                                                                                    | 45                                                                                                    | ADC Digitized signal |                    | and in case of |                   |
| OLVDS                                                                                                    |                                                                                                    | Frequency            | 5.000              | MHz            |                   |
|                                                                                                    | 40-                                                                                                    | Amplitude            | -0.954             | dBFS           |                   |
|                                                                                                    |                                                                                                    | ADC AC parameters    |                    |                |                   |
|                                                                                                    | 35 -                                                                                                    | SNR                  | 69.94              | dBc            |                   |
|                                                                                                    |                                                                                                    | SNR                  | 70.90              | dBFS           |                   |
| INITIALIZATION                                                                                                    | 30 -                                                                                                    | SINAD                | 69.84              | dBc            |                   |
|                                                                                                    |                                                                                                    | ENOB                 | 11.31              | bits           |                   |
| Dutput log                                                                                                    |                                                                                                    | SFDR                 | 86.27              | dBc            |                   |
| HSDC-EXTMOD found!                                                                                                    | <u><u></u><u></u><u></u><u></u><u></u><u></u><u></u><u></u><u></u><u></u><u></u><u></u><u></u><u></u><u></u><u></u><u></u><u></u><u></u></u>                                                                                                    | SFDR                 | 87.23              | dBFS           |                   |
| Device ADC1610S125 found!                                                                                                    | 0 **                                                                                                    | THD                  | -86.07             | dBc            |                   |
| HSDC-EXTMOD is initialized!                                                                                                    | 15 -                                                                                                    | ADL Harmonics        | 100.040            | 10-            |                   |
|                                                                                                    |                                                                                                    | 12                   | -102.045<br>OF 244 | dbc            |                   |
|                                                                                                    |                                                                                                    | по<br>На             | -95.244            | dBc            |                   |
|                                                                                                    |                                                                                                    | нс                   | -88.033            | dBc            |                   |
|                                                                                                    |                                                                                                    | H6                   | -113 884           | dBc            |                   |
|                                                                                                    |                                                                                                    | ADE Code excursion   | 110/001            | doc            |                   |
|                                                                                                    | 0 10000 20000 30000 40000 50000 60000 70000                                                                                                    | Min                  | 3407               | rodes          |                   |
|                                                                                                    | Code                                                                                                    | Max                  | 62155              | codes          |                   |
| SAVE SETTINGS                                                                                                    | 1.(四) 10                                                                                                    | Mean                 | 32781.83           | codes          |                   |
|                                                                                                    |                                                                                                    |                      |                    |                |                   |
|                                                                                                    |                                                                                                    |                      |                    |                |                   |

Press the "Autoscale" button to display the whole content.

The table shows the range of output codes.

#### 3.3.6 Info page

| copyright NKP semiconductors 2010                                                                                                    | NXP HSDC ADC acquisition software                                                                                                    |  |
|----------------------------------------------------------------------------------------------------|----------------------------------------------------------------------------------------------------|--|
| Device detected;<br>ACCUM 5123 C<br>Resolution<br>12240<br>12240<br>12240<br>1240<br>1 | ADC - Load Register     Tools     Acquisition     Trife       )     +3.39 CLK     +3.39 VID     ⑤       m rising edge.     PLL UN03001 looked     ⑥ |  |

This page will give practical information related to software and hardware settings:

The information visible on this page is:

- board serial number ①;
- HSDC software release number 2;
- HSDC-EXTMOD dll version 3;
- HSDC-EXTMOD vhdl version @;
- HSDC-EXTMOD supply status (5);
- HSDC-EXTMOD clock capability and status version 6;
- HSDC-EXTMOD memory capability .

# 4. Appendix A.1: coherency calculation

The coherency relies on the fact that clock and analog input signal are synchronized and the first and last samples being captured are adjoining samples: it ensures a continuous digitized time process for the FFT processing.

To achieve this, one has to

 $\frac{F_{in}}{F_s} = \frac{M}{N}$  follow the equation:

Where M is an odd integer equal to the number of periods being acquired and N the number of samples acquired.

With Fin, Fs and N known, M has to be chosen such that it follows the equation above. To do this iterative calculation, one has to decide whether Fin or Fs is fixed.

To illustrate this process, let's consider our current example with Fin = 5 MHz, Fs = 122.88Msps and N = 65536 samples acquired:

- if Fin is fixed, this leads to M = 2667 periods of input signal to be acquired and a real sampling frequency to be Fs = 122.864642 MHz;
- If Fs is fixed, this leads to M = 2667 periods of input signal to be acquired and a real input frequency to be Fin = 5.000625 MHz.

Those values needs to be programmed in the signal generator and clock generator before capture is done, otherwise the FFT calculation will lead to a non-coherent result as shown below:

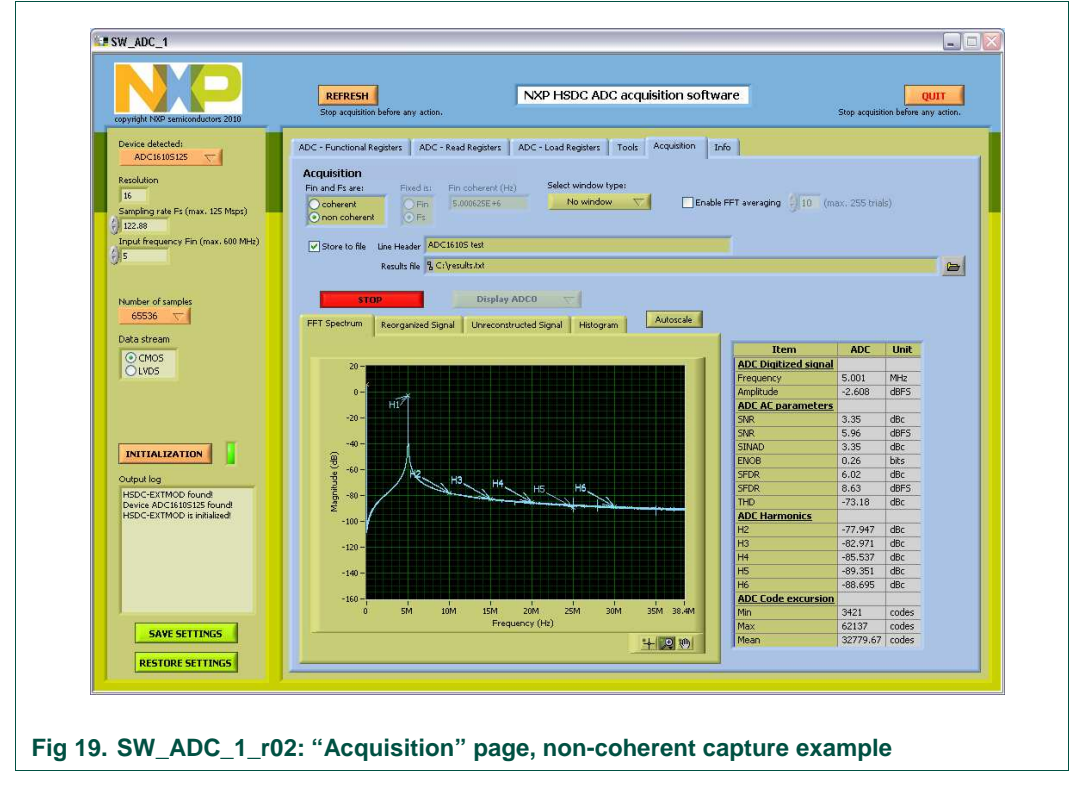

The numbers given for SNR, SFDR are completely wrong if coherency is not respected.

# 5. Notes

For any question, feel free to contact us at the following e-mail <u>dataconverter-support@nxp.com</u>.

# 6. Contents

| 1.    | Overview of the ADC1610S demo board                  | 3  |
|-------|------------------------------------------------------|----|
| 1.1   | ADC1610S F1 series (CMOS digital outputs)            |    |
| 1.2   | ADC1610S F2 series (LVDS/DDR digital outputs)        | 4  |
| 1.3   | Power supply                                         | 5  |
| 1.4   | Input signals (IN, CLK)                              | 5  |
| 1.5   | Output signals in CMOS version (D0 to D15, DAV, OTR) | 6  |
| 1.6   | Output signals in LVDS DDR version                   | 7  |
| 1.7   | SPI Mode                                             | 8  |
| 1.8   | SPI program                                          | 8  |
| 2.    | HSDC extension module: acquisition board             | 9  |
| 2.1   | HSDC extension module: hardware initialization       | 10 |
| 2.2   | HSDC extension module: CMOS connector description    | 10 |
| 3.    | Combo 1610S and HSDC extension module                | 12 |
| 3.1   | ADC1610S setup CMOS outputs                          | 12 |
| 3.2   | ADC1610S setup LVDS/DDR outputs                      | 13 |
| 3.3   | ADC Software tool                                    | 14 |
| 3.3.1 | ADC SPI programming Functional Registers page        | 16 |
| 3.3.2 | ADC SPI programming Read Registers page              | 17 |
| 3.3.3 | ADC SPI programming Load Registers page              | 18 |
| 3.3.4 | Tools page                                           | 19 |
| 3.3.5 | Acquisition page                                     | 20 |
| 3.3.6 | Info page                                            | 25 |
| 4.    | Appendix A.1: coherency calculation                  | 26 |
| 5.    | Notes                                                | 27 |
| 6.    | Contents                                             | 28 |

Please be aware that important notices concerning this document and the product(s) described herein have been included in the section 'Legal information'.

#### © NXP B.V. 2011. All rights reserved.

For more information, please visit: http://www.nxp.com. For sales office addresses, email to: salesaddresses@nxp.com.

> Date of release: January 2011 Document identifier: QS\_ADC1610S\_F1F2\_5